# Руководствояпользователяя

# я SamsungяV940я

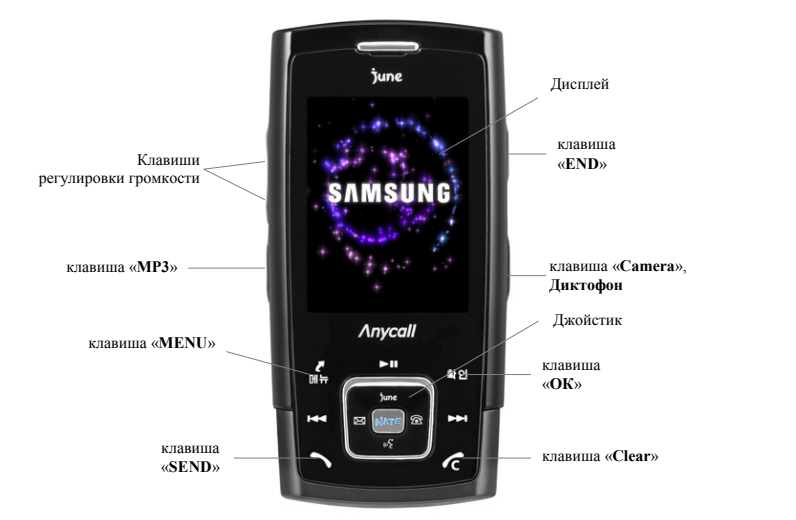

На верхней панели расположена сенсорная панель с красной подсветкой основных кнопок, на нижней – стандартная клавиатура.

#### КЛАВИШИ НА СЕНСОРНОЙ ПАНЕЛИ НЕОБХОДИМО НАЖИМАТЬ - ЛЕГКО ПРИКАСАЯСЬ К ПАНЕЛИ.

#### Внимание!

В тексте инструкции применяются следующие обозначения:

- "....." функциональная клавиша
- Group пункт в меню

Выход из меню осуществляется клавишей "End".

#### ВКЛЮЧЕНИЕ ТЕРМИНАЛА

Отодвинуть панель, нажать и удержать клавишу "End".

Выключение терминала производится нажатием на клавишу "End" в течение 3 сек.

#### ИСПОЛЬЗОВАНИЕ МЕНЮ ПРИ ЗАКРЫТОМ ТЕРМИНАЛЕ:

- 1. Нажать и удержать клавишу регулировки громкости.
- 2. Нажать верхнюю клавишу регулировки громкости.

#### ОСУЩЕСТВЛЕНИЕ ИСХОДЯЩЕГО ЗВОНКА

- набрать номер абонента;
- нажать клавишу "Send";
- для окончания разговора нажать клавишу "End";
- если, при окончании разговора, необходимо сохранить набранный номер в записной книжке, нажать правую клавишу джойстика 🖀 (процедура сохранения номера описана в пункте «Записная книжка»).

#### ОТВЕТ НА ВХОДЯЩИЙ ЗВОНОК

- отодвинуть панель терминала или нажать клавишу "Send" при поступлении входящего звонка на открытый терминал;
- после окончания разговора нажать клавишу "End" или задвинуть крышку терминала.

#### ИЗМЕНЕНИЕ СПОСОБА ОТВЕТА НА ВХОДЯЩИЙ ЗВОНОК

- 1. Hawath «Menu»  $\Rightarrow$  «9. Setting»  $\Rightarrow$  «1. Call Setting»  $\Rightarrow$  «1. Receive/End Setting»
- 2. Выбрать пункт «1. Call Receive»
- 3. Выбрать один из пунктов:
  - 1. SlideUp открыть слайд
  - 2. Slide Up And Press Any Key- открытт слайд и нажать любую клавишу
  - 3. Press Send Key нажать клавишу Send
- 4. Нажать «*ОК*» для выбора.
- 5. Нажать «*END*» для выхода из меню.

#### <u>ЗАПИСНАЯ КНИЖКА</u>

Для входа в меню записной книжки нажать правую клавишу джойстика 🖀.

- 1. Search просмотр и поиск по записной книжке
- 2. Add to Phonebook добавить контакт в записную книжку
- 3. Groups создание и редактирование групп контактов
- 4. Phone Business Card не использовать
- 5. Call Log список входящих, исходящих и пропущенных
- #. Му Number информация о вас и вашем телефоне

# ЗАПИСЬ НОМЕРА В ТЕЛЕФОННУЮ КНИГУ И ПРИСВОЕНИЕ ЕМУ СПЕЦИАЛЬНЫХ ПАРАМЕТРОВ.

- 1. Ввести номер телефона.
- 2. Нажать правую клавишу джойстика 🕾.
- 3. Выбрать один из пунктов
  - New Contact Info. создать новый контакт

- Add Number – добавить номер к существующему контакту и нажать «OK».

- 4. Клавишами джойстика **ч** выбрать тип записываемого номера:
  - *Mobile* мобильный
  - *Ноте* домашний
  - *Office* рабочий
  - Other другой
  - *Fax* номер факса
  - и нажать клавишу "ОК".
- Ввести имя (Смена алфавита (корейский, английский), выбор регистра (заглавные или прописные буквы) и выбор спецсимволов осуществляется при помощи клавиши "\*").
- Для установки номера ускоренного набора перейти кнопкой ▼ к следующему пункту и нажать клавишу «*NATE*», набрать номер ускоренного набора (например, 005) и нажать клавишу "OK" 3 раза.

#### Добавление фотографии к записи в телефонной книге

- 1. Открыть терминал.
- 2. Нажать боковую клавишу «*Camera*».
- 3. Джойстиком выбрать пункт «1. Capture» и нажать клавишу "OK".
- 4. Навести камеру на объект, и нажать клавишу «ОК» 3 раза.
- 5. Нажать «*END*» для выхода из режима фотографирования.
- 6. Зайти в записную книжку, нажав правую клавишу джойстика 🕾.
- 7. Выбрать пункт «1. Search» и нажать клавишу "ОК".
- 8. Выбрать джойстиком имя в записной книжке и нажать клавишу "ОК".
- 9. Нажать клавишу «*Menu*»  $\rightarrow$  «3».
- 10. Нажать клавишу джойстика 🔺

- Нажать клавишу «Мепи», джойстиком выбрать пункт «Anycall Album» (для добавлении существующей фотографии) или пункт «New Photo» (для добавлении новой фотографии) и нажать клавишу "OK" 2 раза.
- 12. Джойстиком выбрать фотографию и нажать клавишу «*OK*».
- 13. Нажать клавишу "ОК".
- 14. Для выхода нажать «END».

#### <u>Добавление мелодии к записи в телефонной книге</u>

- 1. Нажать правую клавишу джойстика இ→1.
- Выбрать джойстиком имя в записной книжке (которому надо присвоить определенную мелодию) и нажать клавишу "ОК".
- 3. Джойстиком выбрать строку со значком 🞜 и нажать "ОК".
- 4. Нажать клавишу «**MENU**»  $\rightarrow$  "**OK**".
- 5. Джойстиком выбрать мелодию и нажать клавишу "ОК" 2 раза.
- 6. Для выхода нажать «END».

#### УДАЛЕНИЕ НОМЕРА ИЗ ЗАПИСНОЙ КНИЖКИ

- 1. Нажать правую клавишу джойстика 🕾→1
- 2. Выбрать запись и нажать клавишу «Menu»
- 3. Нажать клавишу "7.Delete Selected"
- 4. Нажать "**ОК**" 3 раза.

#### ПРОСМОТР СПИСКА ВХОДЯЩИХ, ИСХОДЯЩИХ И ПРОПУЩЕННЫХ ЗВОНКОВ

Нажать клавишу «SEND», появиться список всех звонков и SMS-сообщений.

Для просмотра пропущенных звонков или списка SMS-сообщений нажать клавиши джойстика **ч**.

All Hist. - список всех звонков и SMS-сообщений.

Miss Hist. - список пропущенных звонков.

*Rejected* – список сброшенных (заблокированных) звонков.

*Incoming* – список входящих звонков.

Outgoing - список исходящих звонков.

Msg Hist. - просмотр входящих и исходящих SMS-сообщений.

Для просмотра параметров звонка, выбрать звонок и нажать клавишу «OK». Для осуществления звонка, выбрать звонок и нажать клавишу «SEND».

#### МЕНЮ СООБЩЕНИЙ

Для входа в меню сообщений нажать на джойстике левую клавишу 🖂.

- 1. New Message создание и отправка текстового сообщения
- 2. Inbox полученные сообщения
- 3. *Outbox* отправленные сообщения
- 4. *Emotions* эмоции (смайлы)
- 5. *Color Mail* не использовать
- 6. Message Log- лог входящих и исходящих сообщений
- 7. Check Email- работа с электронной почтой (MMS-mail)

8. SPAM Message- блокировка спама

- 1. SPAM Settings установка фильтрации спам-сообщений
- 2. Add SPAM Number установка спам номера (номера, с которого сообщения не нужны)
- 3. Set SPAM String установка содержания спам-сообщений

#### ОТПРАВКА ТЕКСТОВОГО СООБЩЕНИЯ

- 1. Нажать клавишу ⊠ →1.
- Набрать текст сообщения (выбор заглавных и прописных букв, символов и цифр осуществляется клавишей «\*») и нажать «OK».
- 3. Ввести номер абонента для отправки сообщения в формате 077\*\*\*\*\* и нажать «ОК» 2 раза.
- 4. Для выхода нажать «END».

#### ЧТЕНИЕ ТЕКСТОВОГО СООБЩЕНИЯ

При поступлении текстового сообщения текст выводится на дисплей.

- 1. Открыть терминал
- 2. Нажать «ОК». Для чтения пользоваться джойстиком.
- 3. Для выхода из режима чтения сообщения нажать клавишу «END».

#### Для чтения ранее поступивших сообщений:

- . Нажать клавишу 🖾.
- 2. Джойстиком выбрать пункт «2. Inbox» и нажать «ОК» 2 раза.
- 3. Выбрать сообщение и нажать «ОК».
- 4. Для удаления нажать клавишу «MENU», «З» и «ОК» 2 раза.
- 5. Для выхода нажать «END».

#### ОТПРАВКА ММЅ

- 1. Сфотографировать объект (нажать боковую клавишу «**Camera**», «*1*», навести на объект, и нажать «*OK*»)
- 2. Нажать левую клавишу выбора «Send»
- 3. Нажать «*ОК*» 2 раза
- Ввести номер телефона (в формате 077хххххх) или адрес эл. почты (переключить раскладку можно при помощи клавиши «ОК»)
- 5. Нажать клавишу «*NATE*»
- 6. Для выхода нажать «END»

#### WAP

Нажать клавишу «NATE» 2 раза.

#### УСТАНОВКА БУДИЛЬНИКА

- 1. Нажать «Мепи».
- 2. Выбрать пункт «7. Organizer» и нажать «ОК».
- 3. Выбрать пункт «1. Wake-up Call Alarms» и нажать «ОК».
- 4. Нажать клавишу «Menu».
- 5. Выбрать пункт «1. New Alarm» и нажать «ОК».
- Клавишей ▲ перейти на установку интервала повтора будильника. Клавишами ◀► выбрать необходимый интервал:
  - Cancel выключить
  - Everyday ежедневно
  - Mon-Fri с понедельника по пятницу
  - Sat-Sun на субботу и воскресенье
  - User Input дни, устанавливаемые пользователем
- 7. Клавишей ▼ перейти на установку времени будильника: клавишами ◀► выбрать пункт «User Input», нажать клавишу ▼ для установки времени.
- Установить время, нажимая соответствующие цифры (для изменения режима AM-PM нажать клавишу «MENU»).
- 9. Клавишей ▼ перейти на выбор типа оповещения. Клавишами ◀ ► выбрать нужное:
  - Ring звуковой звонок
  - Vibrate виброзвонок
  - Vibrate then Ring виброзвонок, затем звуковой звонок
  - Voice Bell голосовой звонок
- 10. Нажать «ОК».
- 11. Для выхода нажать «END».

#### ПРОСМОТР ФОТО И ВИДЕО.

#### Нажать боковую клавишу «*Camera*».

<u>Для просмотра фото и видео</u> нажать **2**→ "**OK**". Выбрать картинку и клавишей "**OK**" просмотреть. Видео сюжеты помечены символом камеры. При просмотре одного файла, нажать «*CLEAR*» для возврата к списку кадров. Выбрать необходимый файл и клавишей "**OK**" просмотреть. Для выхода нажать «**END**».

#### РАБОТА С ФОТО И ВИДЕОКАМЕРОЙ

#### *ФОТОСЪЕМКА*

- 1. Нажать боковую клавишу «*Camera*», «1».
- 2. Нажать «1», клавишами ▲ ▼ выбрать «Still Shot» и нажать «ОК».
- 3. Выбрать объект (клавишами ▲▼ установить яркость фотографии, клавишами ▲▶ установить необходимый размер) и нажать «ОК». Для сохранения фотографии нажать «ОК» еще раз. Ввести имя фото и нажать «ОК».
- 4. Для установки дополнительных параметров фотосъемки нажать левую клавишу выбора «*Мени*»:
  - 1. View Setting просмотр текущих параметров
  - 2. *Image Size* размер фотографии (клавишами ▲ ▼ выбрать необходимый размер и нажать «ОК».
  - 3. *Quality* установка качества фотографии.
    - 1. Super Fine наилучшее
    - 2. Fine хорошее
    - 3. Normal нормальное
    - Установить клавишами ▲ ▼ и нажать «ОК».
  - 4. White Balance установка светового баланса
    - Auto автоматическая установка.
      - 2. Daylight съемка при солнечной погоде
      - 3. Cloudy съемка при облачной погоде
      - 4. Incandescent -
      - 5. Fluorescent -

Установить клавишами ▲ ▼ и нажать «ОК».

- 5. Lighting установка освещенности.
  - 1. Normal нормальное
  - Spotlight хорошее
  - Установить клавишами ▲ ▼ и нажать «ОК».

6. *Effect* – установка цветовых эффектов. Просматривается клавишами ▲ ▼. Выход из режима просмотра эффектов – клавиша «*Clear*». Установить клавишами ▲ ▼ и нажать «OK».

7. Set Frame – установка рамок. Просматривается клавишами ▲ ▼. Выход из режима просмотра эффектов – клавиша «Clear». Установить клавишами ▲ ▼ и нажать «OК».

5. Для выход из режима фотосъемки нажать клавишу «END».

#### <u>ВИДЕОСЪЕМКА</u>

- 1. Нажать боковую клавишу «Camera», «1».
- 2. Нажать «*I*», клавишами ▲ ▼ выбрать «*Movie (Norm.*)» и нажать «*OK*».
- 3. Выбрать объект (клавишами ▲▼ установить яркость фотографии, клавишами ◀▶ установить необходимый размер) и нажать «*OK*». Для остановки видео записи нажать «*OK*». Для сохранения видео нажать «*OK*» еще раз. Ввести имя видео записи и нажать «*OK*».
- 4. Для выход из режима фотосъемки нажать клавишу «END».

#### <u>ДИКТОФОН</u>

Запись:

- 1. «Menu»  $\Rightarrow$  «5. Exciting Anycall»  $\Rightarrow$  «8. Voice Functions»  $\Rightarrow$  «3. Voice memo»;
- 2. Выбрать «1. Record» и нажать «ОК»;
- 3. Нажать верхнюю клавишу джойстика для начала записи;
- 4. Нажать нижнюю клавишу для остановки записи;
- 5. Для сохранения записи выбрать пункт «3. Save» и нажать «ОК».
- 6. Ввести имя записи и нажать «ОК».

#### Прослушивание:

- 1. «Menu»  $\Rightarrow$  «5. Exciting Anycall»  $\Rightarrow$  «8. Voice Functions»  $\Rightarrow$  «3. Voice memo»;
- 2. Выбрать «2. Voice Memo Folder» и нажать «OK»;
- 3. Выбрать запись из списка и нажать «*ОК*».

#### Удаление записи:

- 1. «Menu»  $\Rightarrow$  «5. Exciting Anycall»  $\Rightarrow$  «8. Voice Functions»  $\Rightarrow$  «3. Voice memo»;
- 2. Выбрать «2. Voice Memo Folder» и нажать «OK»;
- 3. Выбрать запись из списка и нажать клавишу «Menu»;

- 4. Выбрать пункт «5. Delete» и нажать «ОК»;
- 5. Нажать еще раз «ОК» для подтверждения удаления.

#### РЕГУЛИРОВКА ГРОМКОСТИ ЗВОНКА

Выполняется боковой клавишей.

- 1. Нажать клавишу регулировки громкости
- 2. Клавишами джойстика • выбрать «Call Alert»
- 3. И боковой клавишей регулировки громкости установить необходимую громкость.

#### РЕГУЛИРОВКА ГРОМКОСТИ ДИНАМИКА

Выполняется боковой клавишей во время разговора.

# Menu

### 1. SKT Service

- 1) Roaming использует оператор
- 2) Connect To NATE выход в Интернет
- 3) Connect To June не использовать
- 4) Playon не использовать
- 5) Mobile Wallet не использовать
- 6) SKT Optional Service не использовать
- 7) \*\*114 не использовать
- 8) NATE Air не использовать

# 2. Display – настройки дисплея

- 1) Wall Paper обои для дисплея
  - 1. Stand-by картинка в режиме ожидания
  - 2. Incoming Call картинка при входящем вызове
  - 3. Outgoing Call картинка при исходящем вызове
  - 4. Nate Connection картинка при выходе в Интернет
  - 5. Poewr On картинка при включении терминала
  - 6. Power Off картинка при выключении терминала
- 2) Main Menu Style стиль главного меню
  - 1. Default Menu встроенные стили
  - 2. Download Menu стили, загруженные с внешнего источника
- 3) Font Type/Size тип и размер шрифта
  - 1. Font Туре тип шрифта
  - 2. Font Size размер шрифта
- 4) Dial Number Style стиль цифр при наборе номера
  - 1. Number Size размер цифр
  - 2. Number/Background Color цвет шрифта
  - 3. Any Dial стиль набора (выбирается клавишами ◀ ▸ )
  - 4. Key Jjang не использовать
- 5) Lighting подсветка
  - 1. Screen Backlignt- продолжительность подсветки
  - 2. Screen Brightness яркость дисплея
  - 3. Power Saving Mode режим экономии

# 3. Sounds – настройки звуков

- 1) Ring Tone Setting настройки звонка
  - 1. Call Alert Туре тип оповещения о поступлении входящего вызова
    - Ringtone-звуковой звонок/мелодия
    - *TTS Bell* звуковой звонок
    - Vibration виброзвонок
    - Ring/Vibration звуковой звонок после виброзвонка
    - Louder звуковой звонок постепенно увеличивающий громкость
  - 2. Anycall Bell выбор встроенных мелодий
  - 3. Downloaded Melody мелодии закаченные с внешнего источника
  - 4. Му Melody мои мелодии
- 2) Alert Tones «аварийные» оповещения
  - 1. OK/Cancel OK/отмена
  - 2. Connect/Disconnect соединение/разъединение
  - 3. Low Battery разряжена батарея
  - Key Tones/Others звуковое сопровождение нажатия клавиш/ другое
  - 1. Кеураd Tone выбор звуковой схемы при нажатии клавиш
  - 2. Power On/ Power Off звуки при включении/выключении терминала
  - 3. Slide Up/ Down звуки при открытии/закрытии терминала
  - 4. Mane Menu Tones звуки при работе с Главным Меню

- 4) Volume громкость
  - Call Ringtone громкость звонка
  - Voice громкость динамика
  - Message Alert громкость при поступлении сообщений
  - Wake-up Call громкость тревожного звонка
  - Alarm громкость будильника
  - ⊙ Alert Tones громкость тревожных оповещений
  - Key Tones громкость нажатья клавиш
  - Voice громкость голоса
- 5) Hourly Chime оповещение о истечении каждого часа

# 4. Messages – меню сообщений

- 1) New Multimail создание текстового сообщения
- 2) Inbox входящие сообщения
  - 1. Text Messages полученные сообщения
  - 2. Voice Messages голосовые сообщения (не использовать)
  - 3. Color Mail Box не использовать
  - 4. SPAM Messages СПАМ сообщения
  - 5. Answering Messages сообщения с автоответчика
  - 6. Stored Massages сохраненные сообщения
- 3) Outbox отправленные сообщения
  - 1. Sent Messages отправленные сообщения
  - 2. Draft Messages черновики (сообщения, приготовленные к отправке)
  - 3. Queued Messages поставленные в очередь сообщения
- 4) Emoticons иконки эмоций (смайлы)
- 5) Color Mail не использовать
- 6) Message Log лог входящих и исходящих сообщений
  - 1. Recent Msg.Log лог отправленных сообщений
  - 2. Msg. Log Of This Month лог отправленных сообщений в текущем месяце
  - 3. Total Msg.Log общий лог
- 7) Chek Email работа с электронной почтой (MMS-mail)
- 8) SPAM Message сообщения СПАМ
  - 1. SPAM Setting установка фильтрации спам-сообщений
  - Add SPAM Number установка спам номера (номера, с которого сообщения не нужны)
  - 3. Add SPAM String установка содержания спам-сообщений
- 5. Exciting Anycall захватывающий Anycall
  - 1) Camera камера
    - 1. Capture фотосъемка
    - 2. Anycall Album фото альбом (Клавиши ► ◄ выбор и просмотр фото и видео, просмотр клавишей «OK»)
    - 3. Photo Studio фото студия
    - 4. Photo Print не использовать
    - Download Photo Frame анимированные рамки для фотографий, закаченные с внешнего источника

4

- 6. Photo On не использовать
- 2) МР3 прослушивание МР3 файлов
- 3) VOD просмотр видео
- 4) Му Pet игра «Мое домашнее животное»

1. Receive Mode – режим получения данных

3. Send Phonebook – отправить записную книжку

2. Send my Number – отправить мой номер

4. Send Photos – отправить фотографии

- 5) File Viewer просмотрщик файлов
- 6) IrDA Trans. передача данных с помощью ИК порта

- 5. Send Files отправить файлы
- 6. Send My Image отправить картинки
- 7) Entertainment развлечения
  - Melody Composer создание мелодий
  - 2. My Pet Quiz игра «Обучение английскому собаки»
  - 3. My Pet Stranga игра
  - 4. My Pet Dingdong игра
  - 5. Wellbeing Music музыка для улучшения настроения
  - 6. Bejeweled игра
  - 7. Bomb Link игра
- 8) Voice Functions голосовые функции
  - 1. Voice Command не использовать
  - 2. TTS
  - 3. Voice Memo диктофон
- 9) Removable Disk внешний диск, подключаемый через USB
- 10) Anycall Land Files не используется
- 11) Anycall SOS не используется

#### 6. Phonebook – телефонная книжка

- 1) Search поиск
- 2) Add To Phonebook добавить в телефонную книжку
- 3) Groups группы (редактирование, добавление контактов)
- 4) Phone Business Card не использовать
- 5) Call Log продолжительность звонков
- 6) My number Ваш номер телефона и дополнительная информация

# 7. Organizer - органайзер

- 1) Wake-Up Call/Alarms будильник/ напоминания
- 2) Scheduler календарь с заметками
- 3) School Timetable школьное расписание
- 4) Мето запись заметки
- 5) Calculator калькулятор
- 6) English dictionary англо- корейский словарь
- 7) Unit Converter перевод единиц измерений
- 8) World Clock мировые часы
- 9) Stopwatch секундомер

## 8. Contents Box - ящик приложений

- 1) Melodies мелодии, загруженные с внешнего источника
- 2) Images картинки, загруженные с внешнего источника
- 3) Photos/Movies фото/видео, загруженные с внешнего источника
- 4) June не использовать
- 5) Playon не использовать
- 6) Keyjjang Album не использовать
- 7) Anycall Land Files не использовать
- 8) Метогу состояние памяти (свободно и занято)
- 9. Settings настройки
  - 1) Call settings настройки входящего звонка
    - 1. Receive/End Setting настройки начала/окончания звонка
      - 1. Call Receive ответ на входящий звонок
        - ⊙ Slide Up открытие слайда
        - Slide Up And Press Any Key открытие слайда и нажатие любой клавиши
        - Press Send Key нажатие клавиши «Send»

- 2. Call End завершение разговора
- Slide Down закрытие слайда
- Down & After 2 sec закрытие слайда или после 2 сек
- Press End Key нажатие клавиши «End»
- 2. Call Reject черный список
  - 1. Auto Call Block авто блокировка входящих звонков
  - 1. Set Call Reject установка блокировки
  - Block By Number блокировка номера
     Block By Group блокировка группы
  - Block By Group олокировка группы
     Responding Voices голосовой ответ
  - Manual Call Reject ручная блокировка входящих звонков
  - Dial Prefix Setting установка префикса при наборе номера
- 4. Flight Mode режим подсветки
- 5. Incoming In Internet входящий звонок при работе в Интернете
- 6. Number Plus Setting -
- 2) Application Setting настройки приложений
  - 1. Display Settings настройки экрана
  - 2. Sound Settings звуковые настройки
  - 3. Camera Settings настройки камеры
  - 4. Message Settings настройки сообщений
  - 5. Voice Settings голосовые настройки
  - 6. Flash Light Settings настройки подсветки
- 3) Password/Lock пароль \ блокировка
- 4) Выбор языка
- 5) Anycall Help помощь
- 6) Reset сброс настроек
  - 1. Reset Camera сброс настроек камера
  - 2. Reset Phonebook сброс настроек записной книжки
  - 3. Reset To Default Settings сброс к фабричным настройкам
  - 4. Reset/Delet All Data сброс/удаление всех данных

<u>Дополнительные функции:</u> 1.Автоматическое определение номера (АОН).

№ звонящего высвечивается на экране терминала.

#### 2. Ожидание вызова.

Не прерывая текущего разговора, можно принять ещё один звонок. О втором вызове известят короткие звуковые сигналы. На экране отобразится номер второго абонента. Выбор абонента осуществляется нажатием [Send]. Определив приоритет отключить одного из абонентов, нажав [End].

#### 3. Трехсторонняя связь.

Организация разговора одновременно с двумя абонентами: -дозвонившись до абонента №1, набрать №тел. второго абонента и нажать [Send]. После ответа абонента №2 нажатием [Send] устанавливается трёхсторонняя связь.

#### 4.Переадресация вызова.

4.1.Номедленная переадресация.
[\*]+[0]+[2]+[№телефона для переадресации]+[Send]-включено.
[#]+[0]+[2]+[Send]-выключено.
4.2.Переадресация по «занято».
[\*]+[6]+[7]+[№телефона для переадресации]+[Send]-включено.
[#]+[6]+[7]+[№телефона для переадресации]+[Send]-включено.
[#]+[6]+[7]+[№телефона для переадресации]+[Send]-включено.
[#]+[6]+[1]+[№телефона для переадресации]+[Send]-включено.
[\*]+[6]+[1]+[№телефона для переадресации]+[Send]-включено.
Поступающие звонки будут переведены, если ваш телефон не отвечает через 3-5 посылок вызова.
[#]+[6]+[1]+[№телефона для переадресации]+[Send]-включено.
4.4.Переадресация по «занято» и «нет ответа».
[\*]+[2]+[1]+[0]+[№телефона для переадресации]+[Send]-включено.
[#]+[6]+[1]+[№телефона для переадресации]+[Send]-включено.
(#]+[2]+[1]+[0]+[№телефона для переадресации]+[Send]-включено.

Зарядка аккумуляторной батареи.

Внимание: Терминал снабжён Lithium Ion Battery батареей. Для сохранения срока службы батареи без изменения ёмкости её необходимо полностью заряжать и разряжать.

Включите зарядное устройство в электрическую сеть 220 вольт.

Вставьте терминал в отсек для зарядки.

О нормальном ходе зарядки сигнализирует красный цвет индикатора заряда, в случае мигания – переустановить телефон в зарядный отсек.

Об окончании зарядки свидетельствует смена красного цвета индикатора заряда на зеленый.

Извлеките терминал из зарядного устройства.

Батарея отдельно заряжается аналогично в соответствующем отсеке.

Выключите зарядное устройство из сети.

В связи с нестабильным напряжением в сети, рекомендуется включать зарядное устройство (ЗУ) в сеть через стабилизатор напряжения.

Если заряд не происходит, предоставьте терминал и батарею для ремонта. Наличие ЗУ и документов на терминал обязательно.

#### Категорически запрещается:

- отключать батарею от терминала не выполнив правильную процедуру выключения телефона;
- отключать батарею от терминала во время дозвона и в режиме разговора;
- подключать зарядное устройство от автомобиля во время разговора;
- подключать зарядное устройство от автомобиля к терминалу без батареи;
- включать зарядные устройства в сетевую розетку с подгоревшими или ослабленными контактными клеммами;
- входить и пользоваться пунктом меню, содержащим системные настройки оператора и завода изготовителя.

Всегда отключайте зарядное устройство от сети питания после зарядки батареи.

Компания «Интерднестрком» снимает с себя гарантийные обязательства за несоблюдение пользователем вышеперечисленных пунктов.

#### 

#### Как получить информацию о состоянии лицевого счета.

- 1. 878 текстовое сообщение о состоянии счета и пакете обслуживания.
- 881 автоответчик о состоянии счета для абонентов лимитированных пакетов IDC (IDC-15, IDC-20, IDC-50, IDC-Престиж)
- 3. **883** сервис управления счетом для абонентов пакета Simple.

#### www.idknet.com

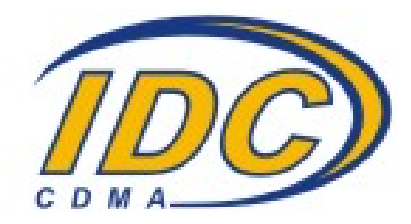